Activité Nspire

2014/2015

Chapitre 03

# **CHAPITRE 03 : NOTIONS DE FONCTION.**

### Première partie.

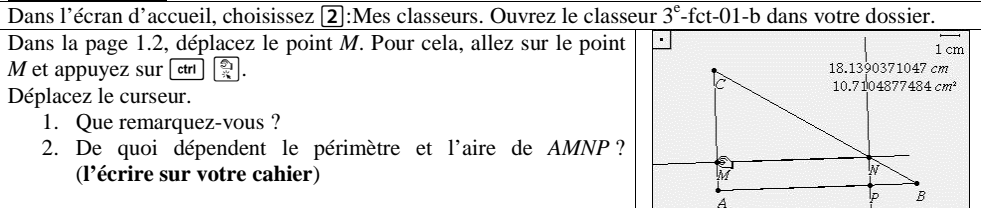

## Deuxième partie : « en fonction de »

Dans cette partie, on établit une formule pour le périmètre et l'aire du rectangle.

- 1. On pose AM = x. Quelles sont les valeurs possibles pour x?
- 2. Exprimez *MC* en fonction de *x*.
- 3. En utilisant le théorème de Thalès, déterminez MN en fonction de x.
- 4. Trouvez alors le périmètre p et l'aire  $\mathscr{A}$  de AMNP en fonction de x.

### Troisième partie : Périmètre.

Dans cette partie, nous nous intéressons au périmètre en établissant un graphique.

1. Complétez le tableau de valeurs suivant (on utilisera le tableur comm

|              |            |     |   | · · |     |     |   |     | · · |    |
|--------------|------------|-----|---|-----|-----|-----|---|-----|-----|----|
| x en cm      |            | 0,5 | 1 | 1,3 | 1,8 | 2,5 | 3 | 3,3 |     |    |
| Périmètre de | AMNP en cm |     |   |     |     |     |   |     | 11  | 10 |
|              |            |     |   |     |     |     |   |     |     |    |

| etri I : Tableur & liste.                                             |                                             |
|-----------------------------------------------------------------------|---------------------------------------------|
| Commencez par nommer les colonnes A et B en utilisant le pavé         | A aa B bb C D E F G F                       |
| numerique (respectivement aa et ob).                                  | le l=>∩=1                                   |
| Rentrez dans la colonne A les valeurs de x.                           |                                             |
| Placez vous dans la case au-dessus de B1 et remplissez avec           | A aa B bb C D E F G F                       |
| l'expression correspondante au périmètre (attention aux erreurs !).   | • *30*                                      |
| a. Quelle est cette formule ? (cahier !)                              | 1 .5 19.                                    |
|                                                                       | 2 1 18                                      |
|                                                                       | 3 1.3 17.4                                  |
|                                                                       | 4 1.8 16.4                                  |
|                                                                       | 5 2.5 15.                                   |
| Allez dans la case A8 et faites des essais pour trouver les deux      | A <sub>aa</sub> B <sub>bb</sub> C D E F G A |
| valeurs manquantes (appuyez sur enter pour valider).                  | • • 30-5                                    |
|                                                                       | 5 2.5 15.                                   |
|                                                                       | 6 3 14                                      |
|                                                                       | 7 33 134                                    |
|                                                                       | 8 3.5 13.                                   |
|                                                                       |                                             |
| A partir du tableau de valeurs, il est possible de représenter        |                                             |
| graphiquement la situation. Pour cela, on place les points d'abscisse | Aam Aam                                     |
| x et d'ordonnée la valeur correspondante du périmètre.                | eun O                                       |
| Ajoutez une nouvelle feuille par [tr] []: Données & statistiques      |                                             |
| Nous obtenons le graphique ci-contre avec des points                  |                                             |
| Descendez le curseur sous le graphique jusqu'è l'apporition d'un      |                                             |
| message indiquent i a cliquez pour cienter une verichie               | Zant                                        |
| The stage includes a conquest pour ajouter une variable ».            | 🗄 🔍 Cliquez pour ajouter une variabl        |
| Et bien, cliquez !                                                    | Cliquez pour ajouter une variable           |

Page 1

|                                   | Il y a donc une infinité de valeurs possibles pour $x$ à condition de res<br>« réel » de la fonction est un segment (ou une partie de droite). | ster ei |
|-----------------------------------|----------------------------------------------------------------------------------------------------|---------|
|                                   | Appuyez sur menu[4]2 : ajouter une droite mobile. Une droite                                                                                   |         |
|                                   | épaisse apparaît ainsi qu'une égalité.                                                                                                    | 1       |
|                                   |                                                                                                    |         |
| tableau de valeur, puis un        |                                                                                                    | Å 1.    |
|                                   |                                                                                                    | 1       |
| ne indiqué après) :               |                                                                                                    |         |
| 3,3                               |                                                                                                    |         |
| 11 10                             | Le but est de déplacer et de faire tourner cette droite pour qu'elle                                                                           | 1.1     |
|                                   | passe par les points du graphique.                                                                                                    |         |
|                                   | Pour faire tourner la droite autour d'une extrémité, descendez un                                                                              | 1       |
| -20-1                             | peu le curseur le long de la droite jusqu'à obtenir le symbole 🗘.                                                                              | ۵       |
|                                   |                                                                                                    | ₽ 1.    |
|                                   |                                                                                                    | 1       |
| 10                                |                                                                                                    |         |
| 18                                |                                                                                                    |         |
| 17.4                              | Attrapez alors la droite par er ]. Déplacez la droite comme ci-                                                                                | [ 1.1   |
| 16.4                              | contre.                                                                                                    | 11      |
| 15.                               |                                                                                                    | 1       |
|                                   | Relâchez la droite par esc et attrapez-la plus haut. Déplacez-la                                                                               | q,      |
| 15                                | pour l'avoir dans le « bon sens » (et parallèle à notre graphe de<br>départ)                                                                   | - 1.    |
| 14                                |                                                                                                    | 1       |
| 13.4                              |                                                                                                    |         |
| 13.                               |                                                                                                    |         |
|                                   | Relâchez la droite par esc et placez le curseur un peu plus au                                                                                 |         |
| 0                                 | centre jusqu'à l'apparition du symbole +. Attrapez la droite et                                                                                | 1       |
| 0                                 | déplacez-la pour la faire s'aligner avec les points (quitte à la tourner                                                                       | a.      |
| 0                                 | a nouveau).                                                                                                    | - 1     |
|                                   | droite ? ( <b>Cahier</b> !)                                                                                                    | 1       |
| 0 0                               | 4. Quels sont donc les différents moyens d'exprimer une                                                                                        |         |
| Cliquez pour ajouter une variable | fonction ? (Cahier !)                                                                                                    |         |
| Cliquez pour ajouter une variable |                                                                                                    |         |
|                                   | Page 2                                                                                                    |         |
|                                   |                                                                                                    |         |
|                                   |                                                                                                    |         |

| M. ETIENNE                                                              |             | 2014/2015                                                                                                    |
|-------------------------------------------------------------------------|-------------|----------------------------------------------------------------------------------------------------|
| http://www.sylvain-etienne.fr/ Activité Nspire                          |             | Chapitre 03                                                                                                    |
| Une fois cliqué, un choix est à faire entre aa et bb, qui sont les noms | ā U         |                                                                                                    |
| des colonnes du tableau de valeurs (d'où l'importance de noter          | Canb O      | 🔍 🕞 aa                                                                                                    |
| correctement toutes les variables). En abscisse, il faut mettre les     | ō 🔽 🔍       | Hbb                                                                                                    |
| valeurs de x, qui correspondent aux valeurs de la colonne aa.           | Cliquez     | pour ajouter une variable                                                                                                    |
| Allez alors à gauche de l'écran avec le curseur et cliquez à nouveau    | 1.1 1.2 1.3 | DEG AUTO RÉEL                                                                                                    |
| dès l'apparition du texte d'ajout de variable. Ce sont les ordonnées    | 77 - 71.    |                                                                                                    |
| et il faut choisir les valeurs du périmètre qui sont dans la colonne    |             |                                                                                                    |
| bb.                                                                     | (···)aa     |                                                                                                    |
| 2. Que remarquez-vous ? (Cahier !)                                      |             |                                                                                                    |
| Pour s'en rendre encore plus compte, il est possible de relier les      |             |                                                                                                    |
| points par menu 21.                                                     |             |                                                                                                    |
|                                                                         |             | $- \begin{array}{c} \bullet & \bullet \\ \bullet & \bullet \\ \bullet & & \bullet \\ \bullet & \bullet \\ \bullet &$ |
|                                                                         | 0510150     | 0 25 20 25 40 45 50                                                                                                    |

Dans le tableau de valeurs, nous n'avons choisi que quelques valeurs, cependant la valeur 2,159304 est aussi possible (plus difficile à placer, certes) car elle est bien comprise entre 0 et 5.

aa

0.5 1.0 1.5 2.0 2.5 3.0 3.5 4.0 4.5 5.0 DEG AUTO RÉEL

0.5 1.0 1.5 2.0 2.5 3.0 3.5 4.0 4.5 5.0 aa DEG AUTO RÉEL

> 'n h

0.5 1.0 1.5 2.0 2.5 3.0 3.5 4.0 4.5 5.0 aa

0.5 1.0 1.5 2.0 2.5 3.0 3.5 4.0 4.5 5.0 aa

1.2 1.3 0

1.2 1.3 Ô.

bb = 2.5\*aa + 7.

bb = 2.5\*aa + 7.7

bb = -36\*aa

\*aa + hh =

0

entre 0 et 5 ! Ainsi, le graphique

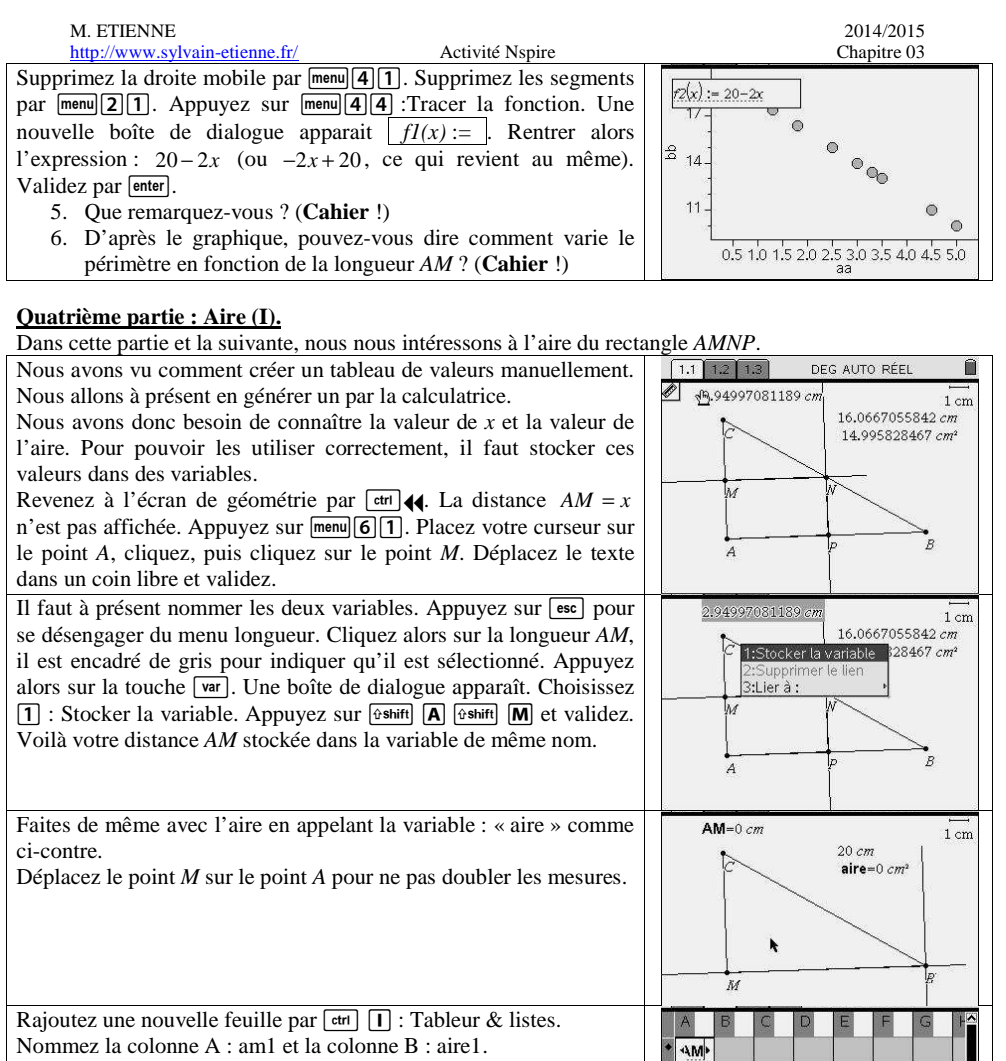

Dans la cellule A, appuyez sur menu 321 : capture de données automatique. A la place de var, écrivez ⊕shift A ⊕shift M et validez.

Placez-vous dans la cellule B1 et renouvelez l'opération pour avoir la capture de l'aire.

| M. ETIENNE<br>http://www.sylvain-etienne.fr/ Activité Nspire                                                                                                    |                                                                                                    | 2014/2015<br>Chapitre 03                                          |
|----------------------------------------------------------------------------------------------------|----------------------------------------------------------------------------------------------------|-------------------------------------------------------------------|
| Revenez à l'écran de géométrie 1.2. Attrapez le point $M$ par [<br>$\$ Déplacez le curseur jusqu'à ce que le point $M$ soit sur le p<br>C (pas trop vite pour avoir plus de données).                | ctrl<br>oint AM=2.85003                                                                                                    | 021195 cm 1 cm<br>14.2999395761 cm<br><b>aire</b> =12.254957701 c |
| Revenez à l'écran 1.3 Tableur & listes. Les deux premie<br>colonnes sont à présent remplies.                                                                                                    | A         a.i.         B         ai.         C           •         = capt         capt         capt |                                                                   |
| Ajoutez une nouvelle feuille par erri []: Données & statistique<br>Placez la variable am1 en abscisse et aire1 en ordonnée.<br>Normalement, vous devriez obtenir un nuage de points comme<br>contre. | s.<br>ci-<br>Ci-<br>Ci-<br>Ci-<br>Ci-<br>Ci-<br>Ci-<br>Ci-<br>C                                                                                                    | + %                                                               |

Ici, impossible d'ajuster la courbe par une droite. Nous pouvons néanmoins écrire l'expression de l'aire

- par : menu **4 4** : Tracer la fonction. Rentrez  $10x 2x^2$  et validez.
  - 1. Que remarquez-vous ? (Cahier !)
  - 2. D'après le graphique, pouvez-vous expliquer comment varie l'aire du rectangle en fonction de la longueur *AM* ? (Cahier !)

# <u>Cinquième partie : Aire (II).</u>

Nous allons ici partir de l'expression et dresser un tableau de valeur.

| Ajoutez une nouvelle feuille par ctrl I: Graphiques.                  |                                                                                                    | 13.29 <sup>V</sup>            | 10 |
|-----------------------------------------------------------------------|----------------------------------------------------------------------------------------------------|-------------------------------|----|
| Sur cet écran, il y a un repère du plan qui permet de tracer des      |                                                                                                    |                               |    |
| fonctions.                                                            |                                                                                                    |                               |    |
|                                                                       |                                                                                                    | 2                             | ×  |
|                                                                       | -20                                                                                                    | 2 2                           | ō  |
|                                                                       |                                                                                                    |                               |    |
|                                                                       |                                                                                                    |                               |    |
|                                                                       | Image: Image: Image |                               |    |
| Le curseur est directement sur $f3(x)$ =. Rentrez alors la formule de | 17                                                                                                    | 13.29 V                       | 10 |
| l'aire : $10x - 2x^2$ , puis validez.                                 |                                                                                                    | 1/                            |    |
| Une courbe se trace, comme ci-contre.                                 |                                                                                                    | $(3(x)=10\cdot x-2\cdot x^2)$ |    |
|                                                                       |                                                                                                    | 2                             | ĸ  |
|                                                                       | -20                                                                                                    | 2 2                           | ō  |
|                                                                       |                                                                                                    |                               |    |
|                                                                       |                                                                                                    |                               |    |
|                                                                       | ⊕                                                                                                    |                               |    |

A = capture(AM, 1)

A ai., B ai.

=capt vire

B ai2:=capture(aire,1

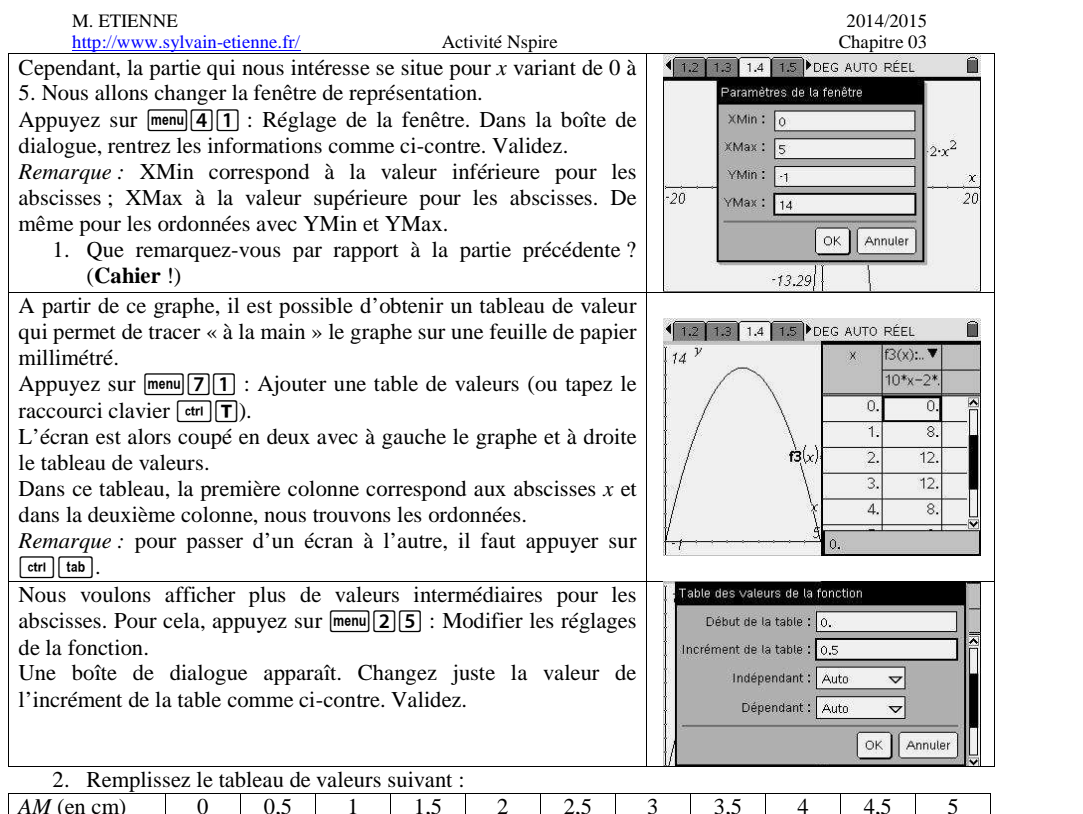

| AM (en cm)                 | 0 | 0,5 | 1 | 1,5 | 2 | 2,5 | 3 | 3,5 | 4 | 4,5 | 5 |
|----------------------------|---|-----|---|-----|---|-----|---|-----|---|-----|---|
| Aire (en cm <sup>2</sup> ) |   |     |   |     |   |     |   |     |   |     |   |

3. Sur papier millimétré (ou quadrillé à défaut), représenter graphiquement l'aire en fonction de *AM*, *AM* variant entre 0 et 5. Choisissez un repère orthogonal tel que :

- Sur l'axe des abscisses, 1 cm représente une longueur de 0,5 cm.
- Sur l'axe des ordonnées, 1 cm représente une aire de 1 cm<sup>2</sup>.
- 4. Grâce au graphique, donnez la valeur approximative de l'aire lorsque la longueur AM = 3, 2 cm. Le nombre trouvé est appelé **l'image** du nombre 3,2 par la fonction. L'image est unique.
- 5. Grâce au graphique, pour une aire égale à 8 cm<sup>2</sup>, combien de longueur *AM* sont possibles ? Déterminez approximativement ces solutions si elles existent.

Ces solutions sont appelées des **antécédents** du nombre 8 par la fonction. Il peut avoir aucun, un ou plusieurs antécédents.

- 6. Grâce au graphique, pour une aire égale à 15 cm<sup>2</sup>, combien de longueur *AM* sont possibles ? Déterminez approximativement ces solutions si elles existent.
- Grâce au graphique, pour une aire égale à -2 cm<sup>2</sup>, combien de longueur AM sont possibles ? Déterminez approximativement ces solutions si elles existent (est-ce seulement possible ?).
- 8. a. Déterminez l'aire maximale atteinte par la fonction.
  - b. Combien mesure la longueur AM dans ce cas ?
  - c. Qu'est-ce-que cela signifie pour le rectangle AMNP ?
  - d. Vérifiez sur l'écran 1.1 (là où se trouve la figure de départ), en modifiant la position du point M afin d'obtenir cette situation.

| Cependant, la partie qui nous intéresse se situe pour x variant de 0 à | 1.2 1.3 1.4 1.5 DEG AUTO RÉEL    |
|------------------------------------------------------------------------|----------------------------------|
| <ol> <li>Nous allons changer la fenêtre de représentation.</li> </ol>  | Paramètres de la fenêtre         |
| Appuyez sur menu [4] [1] : Réglage de la fenêtre. Dans la boîte de     | XMin: 0                          |
| dialogue, rentrez les informations comme ci-contre. Validez.           | XMax: 5 .2.x <sup>2</sup>        |
| Remarque : XMin correspond à la valeur inférieure pour les             | YMin: 1                          |
| abscisses; XMax à la valeur supérieure pour les abscisses. De          | -20 YMax : 14 20                 |
| même pour les ordonnées avec YMin et YMax.                             |                                  |
| 1. Que remarquez-vous par rapport à la partie précédente ?             | OK Annuler                       |
| (Cahier !)                                                             | -13.29                           |
| A partir de ce graphe, il est possible d'obtenir un tableau de valeur  |                                  |
| qui permet de tracer « à la main » le graphe sur une feuille de papier | 1.2 1.3 1.4 1.5 DEG AUTO RÉEL    |
| millimétré.                                                            | 14 <sup>γ</sup> x f3(x):▼        |
| Appuyez sur menu 71 : Ajouter une table de valeurs (ou tapez le        | 10*x-2*.                         |
| raccourci clavier [etr] [T]).                                          |                                  |
| L'écran est alors coupé en deux avec à gauche le graphe et à droite    |                                  |
| le tableau de valeurs.                                                 | <b>f3</b> (x) 2. 12.             |
| Dans ce tableau, la première colonne correspond aux abscisses $x$ et   | 3. 12.                           |
| dans la deuxième colonne, nous trouvons les ordonnées.                 | × 4. 8.                          |
| Remarque : pour passer d'un écran à l'autre, il faut appuyer sur       | - <del></del>                    |
| ctrl tab .                                                             |                                  |
| Nous voulons afficher plus de valeurs intermédiaires pour les          | Table des valeurs de la fonction |
| abscisses. Pour cela, appuyez sur menu 25 : Modifier les réglages      | Début de la table : 0.           |
| de la fonction.                                                        | Incrément de la table : 0,5      |
| Une boîte de dialogue apparaît. Changez juste la valeur de             | Indépendant : Auto 🗢             |
| l'incrément de la table comme ci-contre. Validez.                      | Dépendant : Auto 🗸               |
|                                                                        |                                  |
|                                                                        | OK Annuler                       |
| 2 Remplissez le tableau de valeurs suivant :                           | ***                              |

Activité Nenire

2014/2015

Chapitre 03

M. ETIENNE

http://www.sylvain-etienne.fr/

| 2. Remprissez le tableau de valeurs survant. |   |     |   |     |   |     |   |     |   |     |   |
|----------------------------------------------|---|-----|---|-----|---|-----|---|-----|---|-----|---|
| AM (en cm)                                   | 0 | 0,5 | 1 | 1,5 | 2 | 2,5 | 3 | 3,5 | 4 | 4,5 | 5 |
| Aire (en cm <sup>2</sup> )                   |   |     |   |     |   |     |   |     |   |     |   |

- 3. Sur papier millimétré (ou quadrillé à défaut), représenter graphiquement l'aire en fonction de *AM*, *AM* variant entre 0 et 5. Choisissez un repère orthogonal tel que :
  - Sur l'axe des abscisses, 1 cm représente une longueur de 0,5 cm.
  - Sur l'axe des ordonnées, 1 cm représente une aire de 1 cm<sup>2</sup>.
- Grâce au graphique, donnez la valeur approximative de l'aire lorsque la longueur AM = 3,2 cm.
   Le nombre trouvé est appelé l'image du nombre 3,2 par la fonction. L'image est unique.
- 5. Grâce au graphique, pour une aire égale à 8 cm<sup>2</sup>, combien de longueur *AM* sont possibles ? Déterminez approximativement ces solutions si elles existent.

Ces solutions sont appelées des **antécédents** du nombre 8 par la fonction. Il peut avoir aucun, un ou plusieurs antécédents.

- 6. Grâce au graphique, pour une aire égale à 15 cm<sup>2</sup>, combien de longueur *AM* sont possibles ? Déterminez approximativement ces solutions si elles existent.
- Grâce au graphique, pour une aire égale à -2 cm<sup>2</sup>, combien de longueur AM sont possibles ? Déterminez approximativement ces solutions si elles existent (est-ce seulement possible ?).
- 8. a. Déterminez l'aire maximale atteinte par la fonction.
  - b. Combien mesure la longueur AM dans ce cas ?

c. Qu'est-ce-que cela signifie pour le rectangle AMNP ?

d. Vérifiez sur l'écran 1.1 (là où se trouve la figure de départ), en modifiant la position du point M afin d'obtenir cette situation.